### MENSA SCOLASTICA 2023/2024 – ISTRUZIONI PER PAGAMENTO BUONI MENSA

#### Di seguito si riporta la procedura che permette di accedere sul Portale per effettuare il pagamento dei buoni mensa e la verifica di quanto acquistato

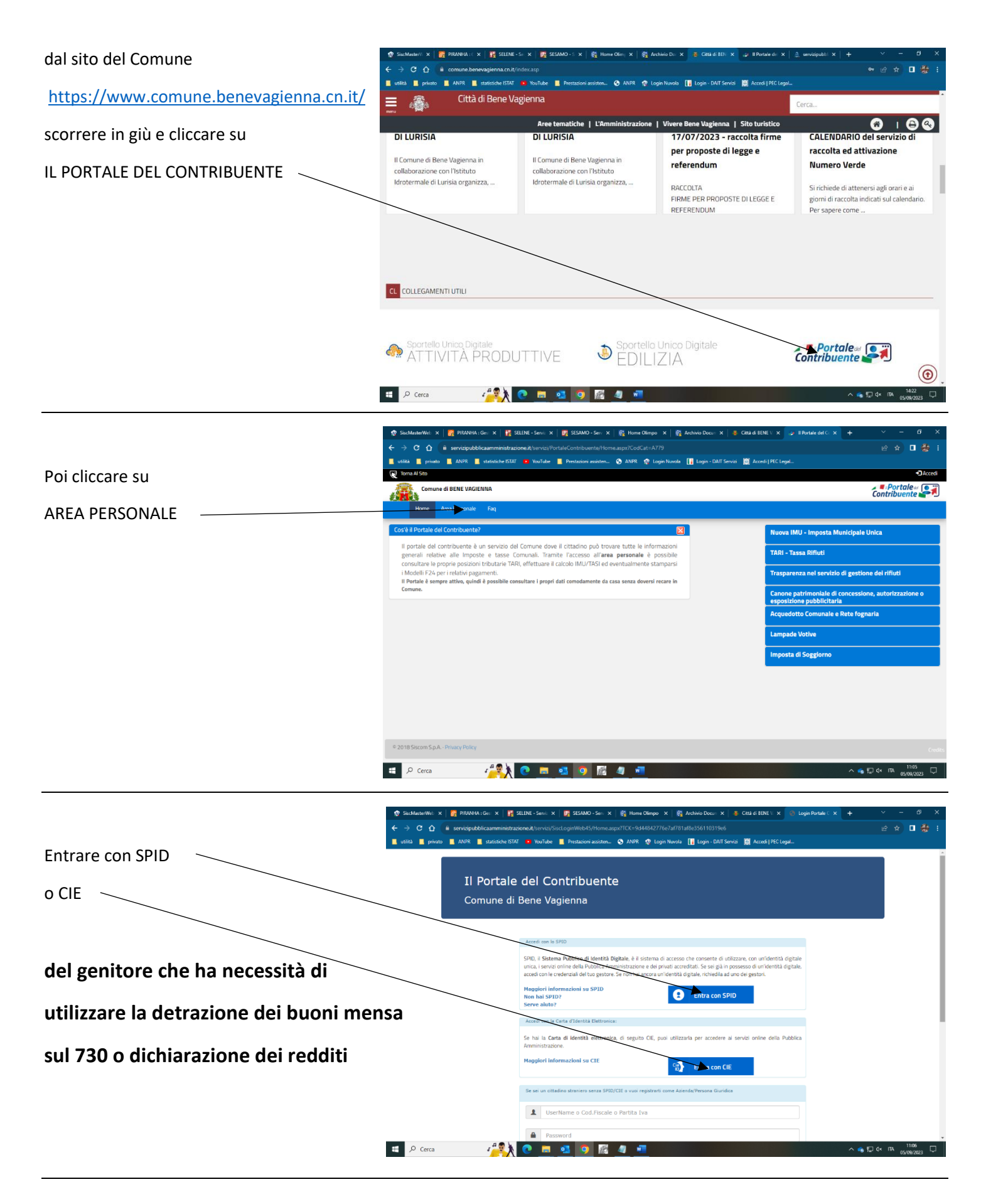

| Dono l'accesso con il proprio SPID o CIE | 💠 SixcMaster/Wet: X 🔗 RRANNA:Ger: X   👫 SELINE-Servi: X   🛞 NA/ETTO QUE: X   👰 SESAMO-Ser: X   🆓 Home Olimpo X   💈 Cità di EINE V X 🝃 I Portale del C X 🕇 | ~ - <del>a</del> × |
|------------------------------------------|----------------------------------------------------------------------------------------------------|--------------------|
|                                          | ← → C 🖞 🔒 servizipubblicaamministrazione.it/servizi/PortaleContribuente/NewAreaPersonale.aspx?TCK=6a81b0bd86dd4eb8419b682c42?0af5d8cc=brwgnn779           | e 🖈 🛛 🏶 i          |
|                                          | 📕 utilità 📕 privato 📕 ANPR 📕 statistiche ISTAT 🧧 YouTube 📕 Prestazioni assisten 🧿 ANPR 🧟 Login Nuvola 🚺 Login - DAIT Servizi 🃓 Accedi   PEC Legal         |                    |
|                                          | 😥 Torna Al Sito                                                                                                    | A 🗸                |
|                                          | Comune di BENE VAGIENNA                                                                                                    | Contribuente       |
| Cliccare su                              | Home Area Personale Faq                                                                                                    |                    |
|                                          | Le tue posizioni imposte e Tasse                                                                                                    |                    |
|                                          | Posizione Tassa Rihuti (TARI) Posizione I.M.L Posizione I.M.L                                                                                             |                    |
| -                                        | Portarbula de Mensa                                                                                                    |                    |
|                                          | Tributi Minori                                                                                                    |                    |
|                                          | Richiesta comunicazioni via Mail (consenso)                                                                                                    |                    |
| Si apre la videata che segue             |                                                                                                    |                    |
| che serve per tutto quanto riguarda      |                                                                                                    |                    |
|                                          |                                                                                                    |                    |
| l'acquisto dei buoni e la loro gestione  |                                                                                                    |                    |
|                                          |                                                                                                    |                    |
|                                          |                                                                                                    |                    |
|                                          | © 2018 Siscom S.p.A Privacy Policy                                                                                                    |                    |
|                                          | 💶 🔎 Cerca 🥂 💽 🗖 💁 🧕 🦉                                                                                                    | Ф× па 08:19        |
|                                          |                                                                                                    |                    |

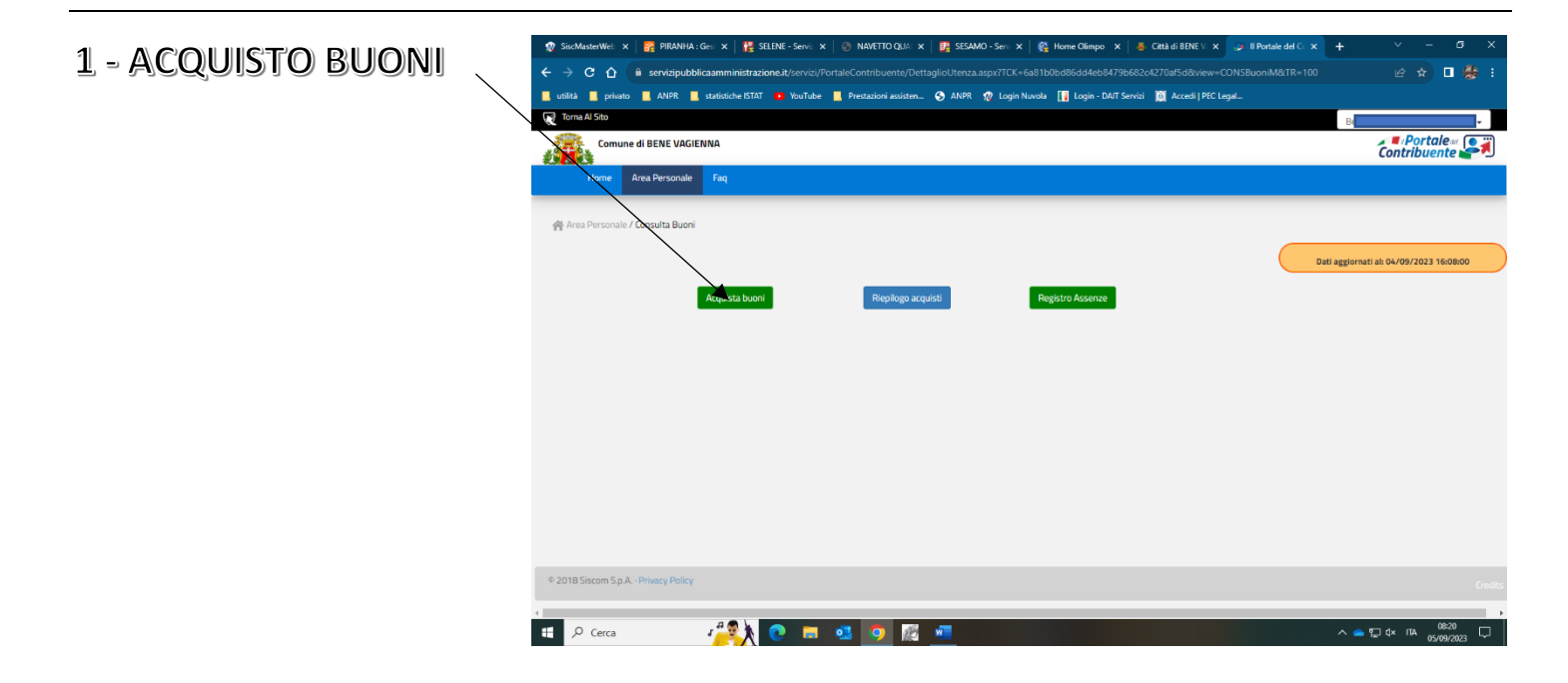

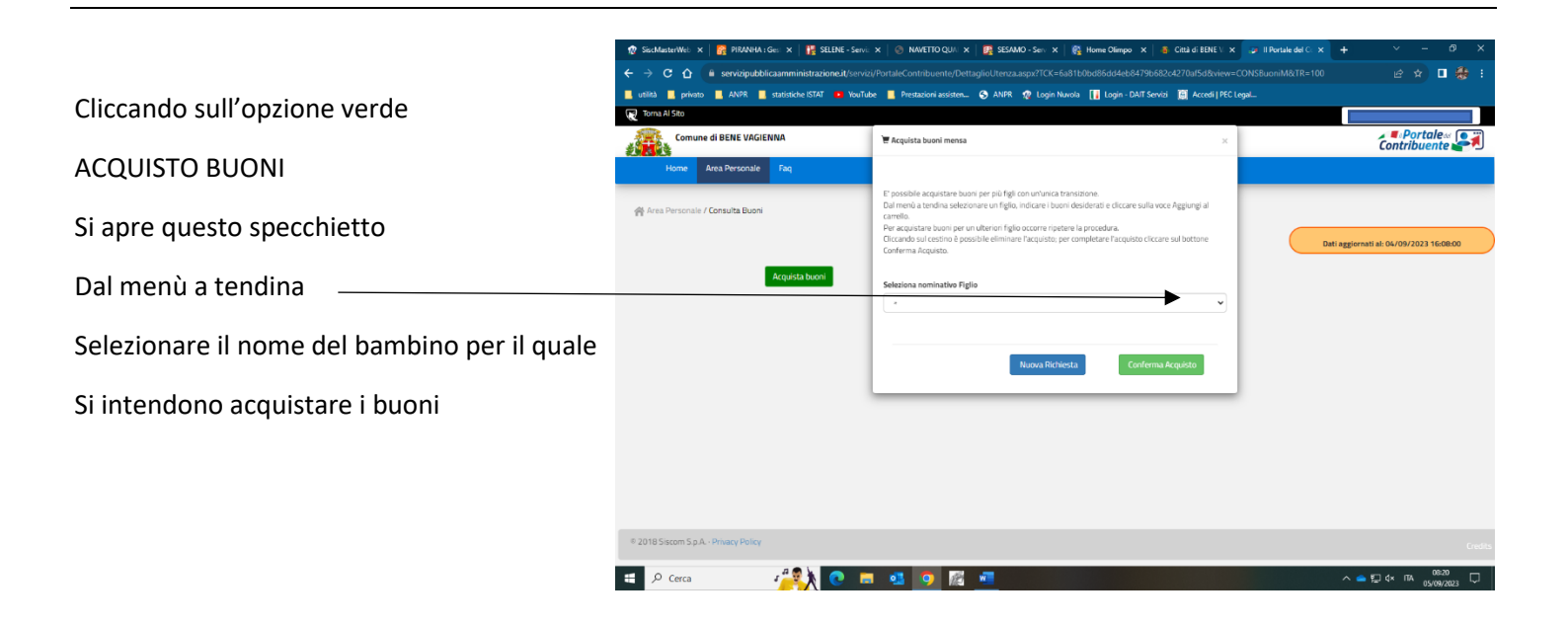

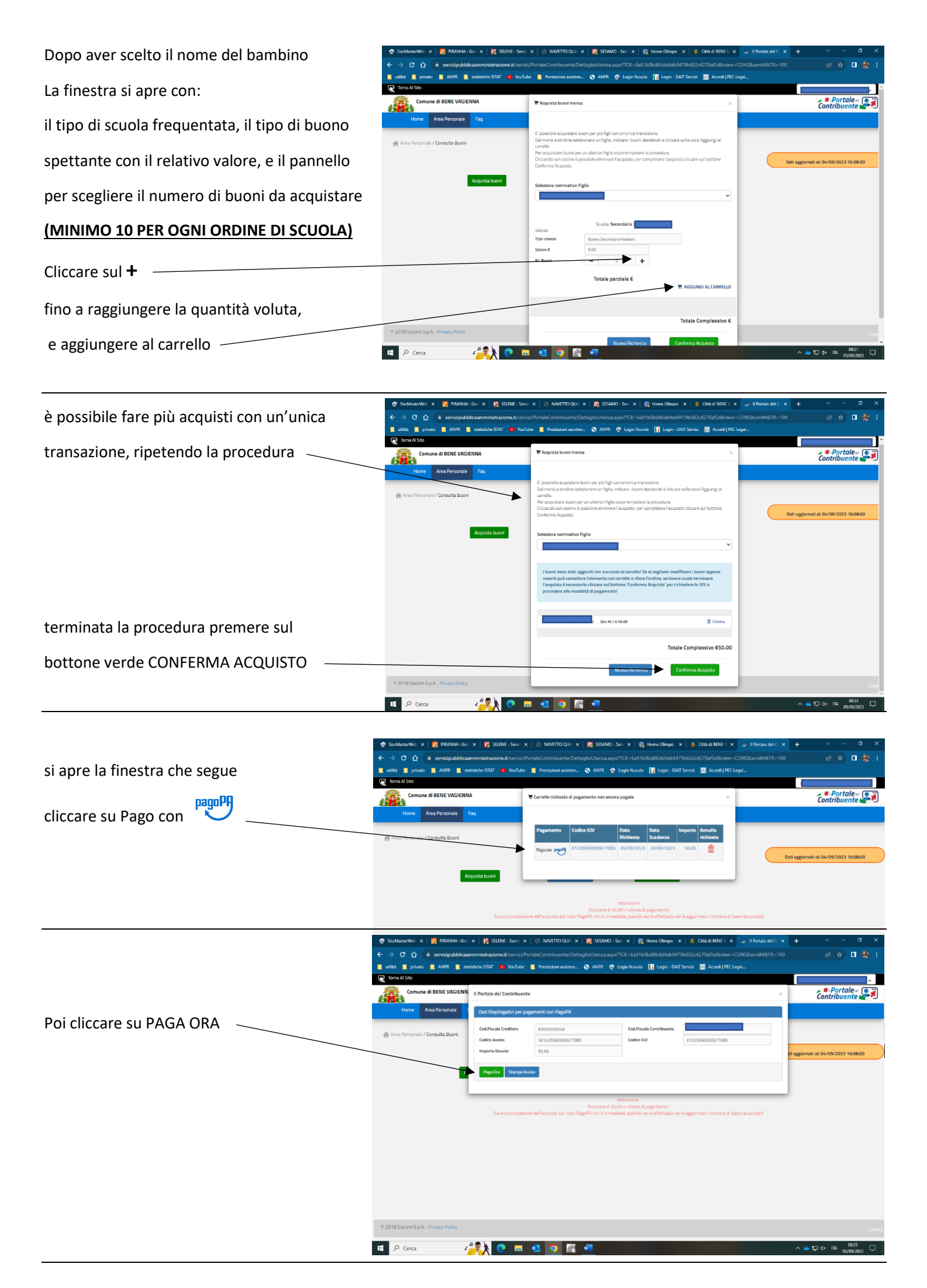

# LA PROCEDURA PASSA SUL PORTALE DI PAGOPA

# CHE CHIEDE NUOVAMENTE LE CREDENZIALI SPID O CIE PER L'ACCESSO

|                                               | 😨 SiscMaster/i 🗙 🛛 🔐 PIRANHA : C 🗙 🔡   | SELENE - Sin X 🛛 😳 N/N/ETTO O X 🔮 SESAMO - S X 🚳 Home Olimi X 👋 Chita di BEI X 🚽 Il Portale di X 💿 PagaPA 🛛 X 🗧 |                           |
|-----------------------------------------------|----------------------------------------|----------------------------------------------------------------------------------------------------|---------------------------|
|                                               | ← → C △ # wisp2.pagopa.gov.it          |                                                                                                    | 🗹 🎓 🗖 🎂 :                 |
|                                               | 📕 utilità 📕 privato 📕 ANPR 📕 statistic | he ISTAT 😐 YouTube 📕 Prestazioni assisten 🔇 ANPR 🧟 Login Nuvela 📊 Login - DAIT Servizi 📓 Accedi   PEC Legal     |                           |
|                                               | pagopf                                 | Contract al linesi togenos<br>/REFLIO123/GEORGOF/TO/REFLIGO/T/T/CREATEGA SCOLASTICA.<br>59,00 €.                | =                         |
| Quindi si aprono le tre opzioni di pagamento: |                                        |                                                                                                    |                           |
|                                               |                                        | Come vuoi pagare?                                                                                               |                           |
| 1 – carta di credito                          |                                        | Carta di credito/debito                                                                                         |                           |
|                                               |                                        | Canto corrente                                                                                                  |                           |
| 2 – conto corrente                            |                                        | Altri metodi di pagamento                                                                                       |                           |
| 3 – altri modi di pagamento                   |                                        |                                                                                                    |                           |
|                                               |                                        |                                                                                                    |                           |
|                                               |                                        |                                                                                                    | Informativa sulla privacy |
|                                               | Cerca                                  | 🔆 🕐 📼 🚳 🖗 🚾                                                                                                    |                           |

# DI SEGUITO LE INDICAZIONI PER "ALTRI MODI DI PAGAMENTO"

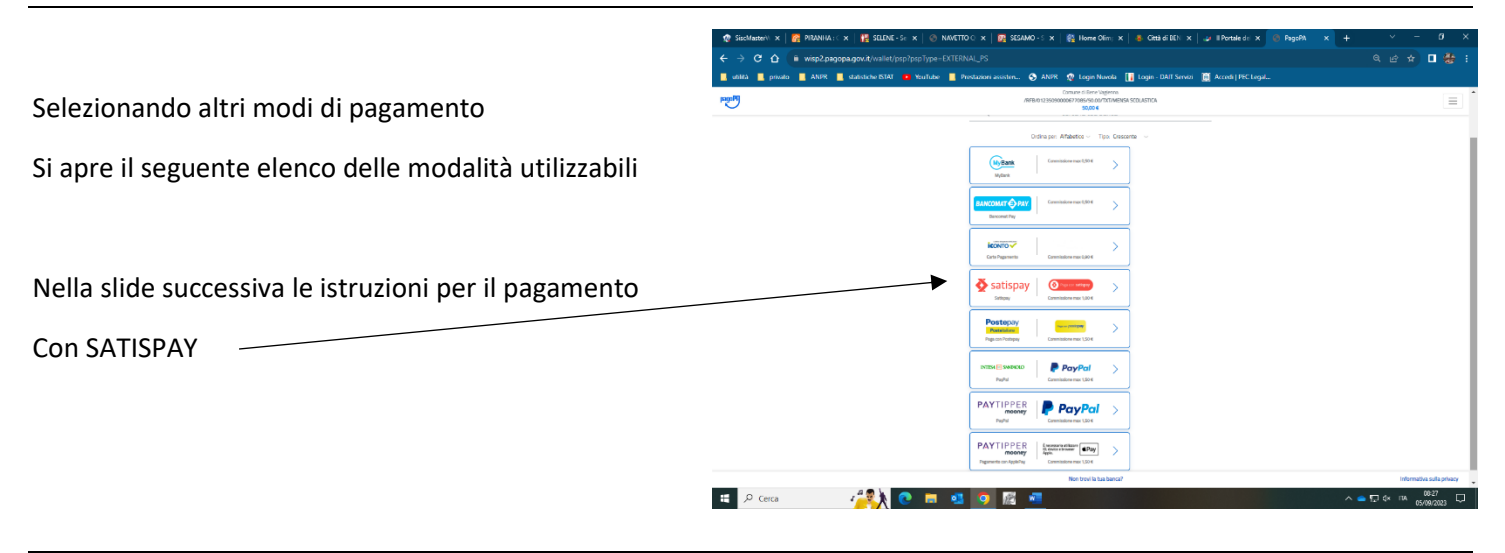

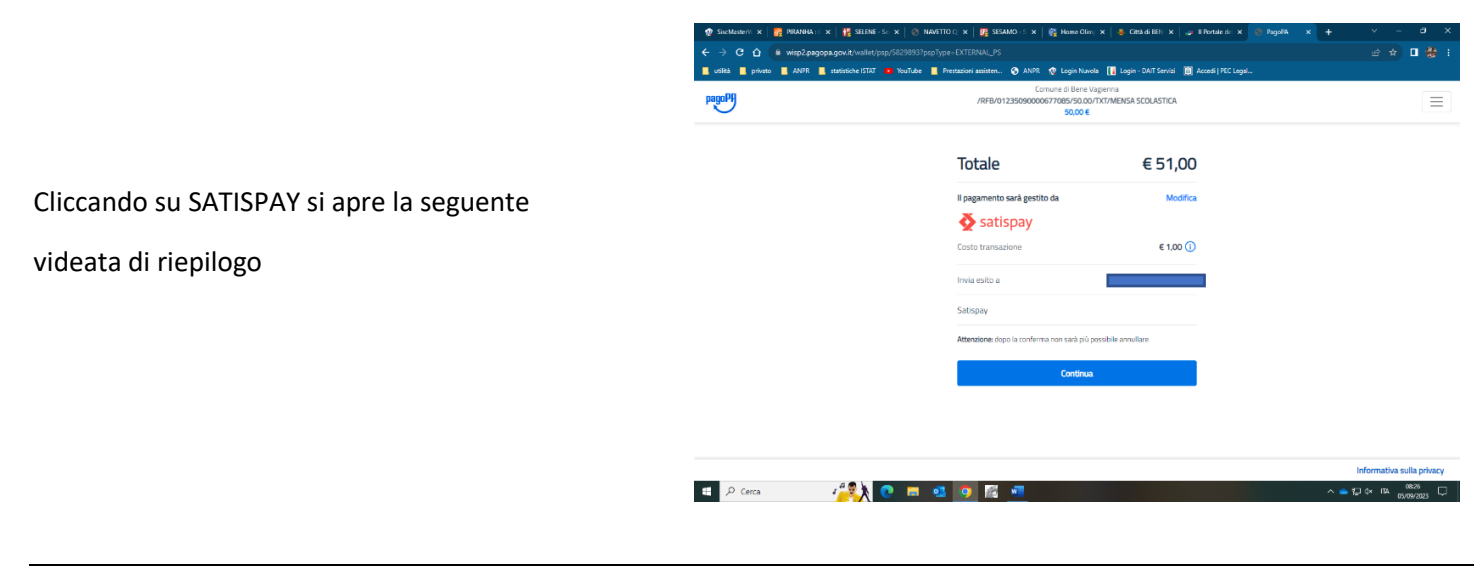

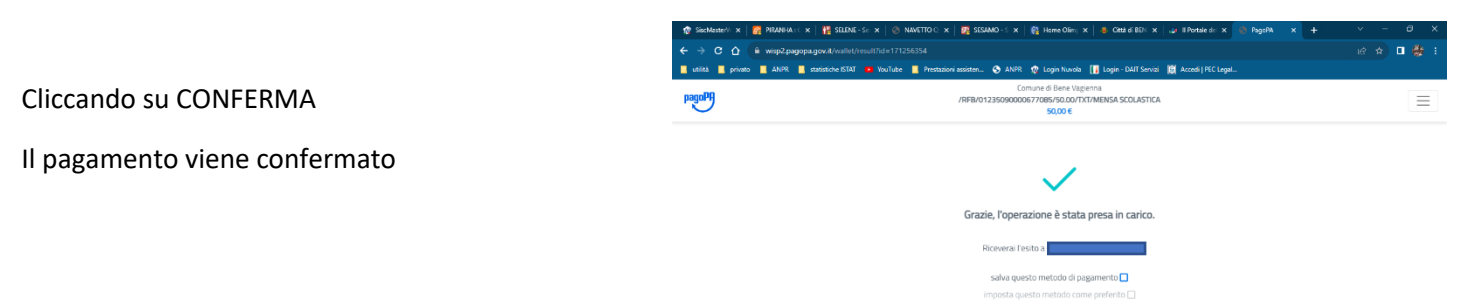

### LA PROCEDURA DI ACQUISTO E' CONCLUSA

Se per qualsiasi motivo il pagamento non fosse andato a buon fine, cliccando nuovamente su ACQUISTA BUONI si viene riportati a questa videata che consente di ripetere la procedura di pagamento

| Comune di BENE VAGIENNA           | Te Carrello richieste di pagamento non ancora pagate x                                                                                                    |                                       |
|-----------------------------------|----------------------------------------------------------------------------------------------------|---------------------------------------|
| Home Area Personale Faq           |                                                                                                    |                                       |
| 🐴 Area Personale / Consulta Buoni | Pagamento Codice IUV Data Data importo Annulla<br>Richiesta Scadenza richiesta                                                                                              |                                       |
|                                   | Pagaton 101235090000677065 05/09/2023 20/09/2023 50,00                                                                                                    | Dati aggiornati al: 04/09/2023 16:08: |
| Acquista buoni                    |                                                                                                    |                                       |
|                                   |                                                                                                    |                                       |
|                                   | Adentative<br>Risultano € 50,00 in attesa di pagamento!<br>rrmnizzativne dell'annuiste dal node DamDi son è immediata, escando versà adfettuata versà assivmate il sumere d | buoni acquistati)                     |
|                                   | en en en en en en en en en en en en en e                                                                                                    |                                       |
|                                   |                                                                                                    |                                       |
|                                   |                                                                                                    |                                       |
|                                   |                                                                                                    |                                       |
|                                   |                                                                                                    |                                       |
|                                   |                                                                                                    |                                       |

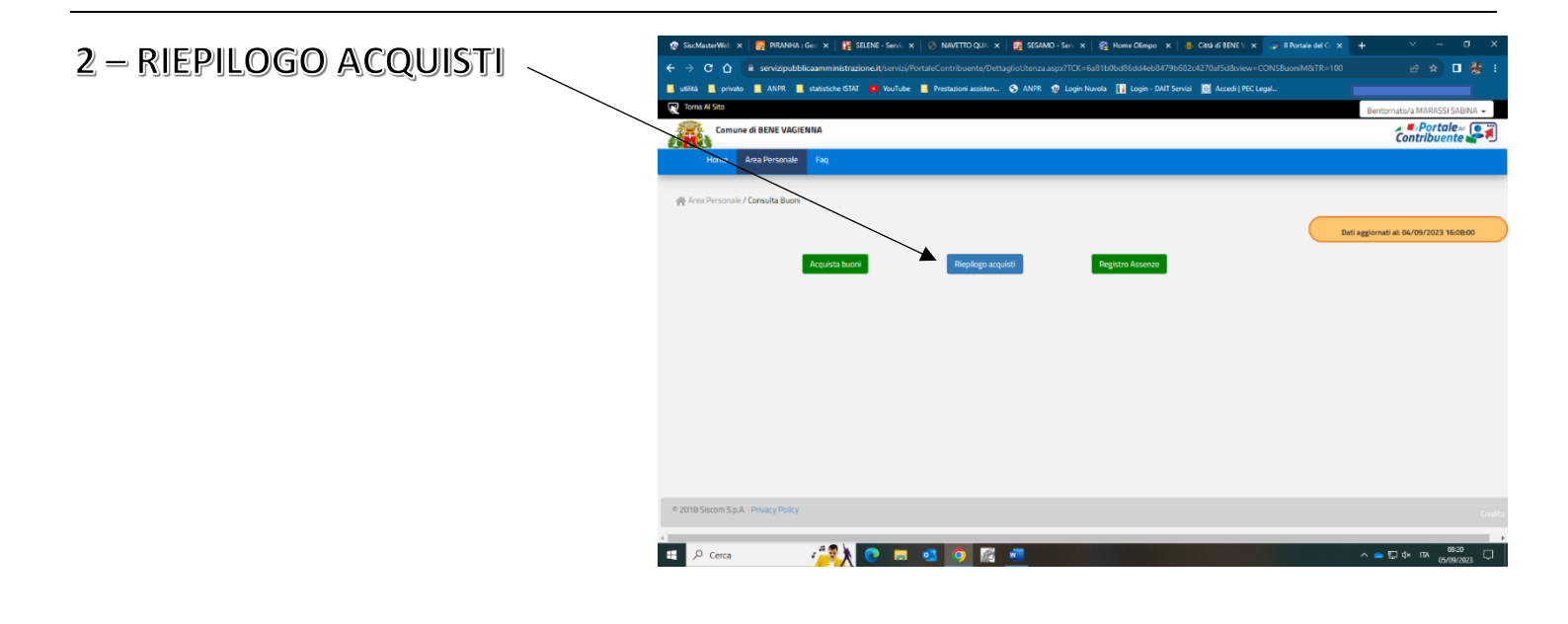

Questa funzione permette di verificare gli acquisti di buoni mensa che sono stati effettuati e lo stato ESEGUITO dimostra che il pagamento è andato a buon fine

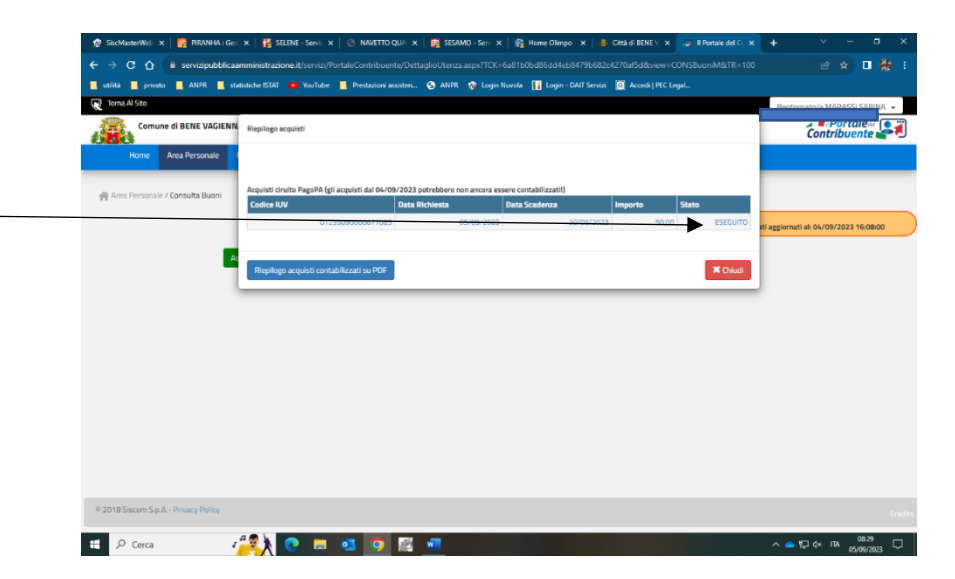